Инструкция к регистрации и участию во Всероссийской открытой интернет-олимпиаде по английскому языку

На дальнейших слайдах описаны все шаги для регистрации. К каждому шагу прикреплён скриншот экрана.

Шаг. 1 Переходим по ссылке https://metaschool.ru/php/register.php и заполняем поля регистрации: ваши имя и фамилия, класс (в котором учитесь), РАБОТАЮЩАЯ электронная почта (если нет своей, попросить у родителей).

См. скриншот на след. слайде

### Регистрация

Фамилия:

Максим

Имя;

Тремзин

Класс или «я — учитель»:

5 класс

Электронная почта:

maks.razrushitel08@mail.ru

Как ввести электронный адрес?

### Двое детей или больше?

Я хочу получать информацию об олимпиадах, кружках, вебинарах, курсах по электронной почте

v

Нажимая кнопку «Зарегистрировать», я принимаю условия Пользовательского соглашения и даю своё согласие МетаШколе на обработку моих персональных данных в соответствии с Федеральным законом от 27.07.2006 года №152-ФЗ «О персональных данных», на условиях и для целей, определенных Политикой конфиденциальности.

### Зарегистрировать

Зачем регистрироваться в МетаШколе?

В случае достижения хороших результатов имя и фамилия, класс, названия школы и населенного пункта могут быть опубликованы в рейтингах.

### Проблемы?

Шаг. 2 после нажатия кнопки «зарегистрироваться» вы увидите просьбу подтвердить регистрацию. См. скриншот на след. слайде

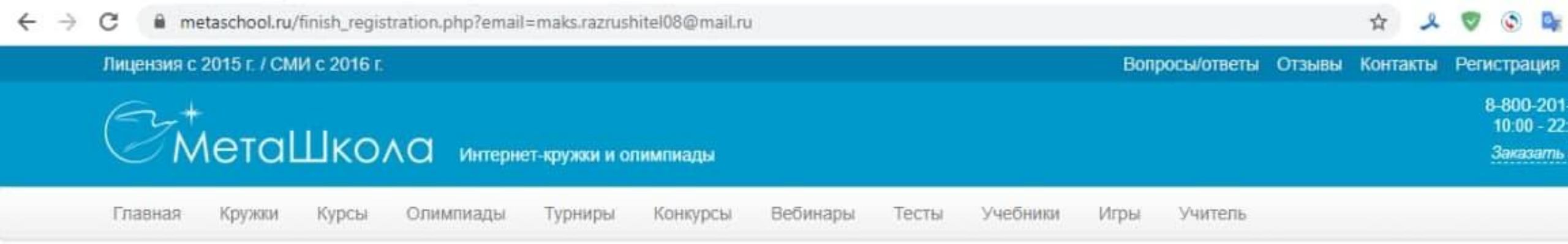

### Подтверждение адреса электронной почты

Регистрация почти завершена

Пожалуйста, проверьте Вашу электронную почту maks.razrushitel08@mail.ru. Мы отправили Вам письмо с ссылкой для завершения регистрации и получения пароля.

Лицензия на образовательную деятельность

Свидетельство о регистрации СМИ

Вопросы и ответы

Телефоны:

8-800-201-77-90 в России +7-904-55-21-720 за рубежом

Заказать звонок по России

Шаг. 3 Для подтверждения регистрации необходимо войти в почту, адрес которой вы указали при регистрации. Там будет письмо со ссылкой, по которой следует перейти – см. скриншот на след. слайде

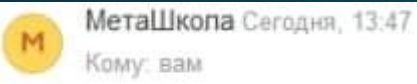

Здравствуйте, Тремзин Максим!

Для завершения регистрации на сайте МетаШкопа, перейдите, пожалуйста, по ссылке: [https://metaschool.ru/php/finish\_registration\_get.php?u=1276017&h=91daa35b37c54d82551e7dc8330ad47a]

Если у Вас не получается перейти по ссылке, выделите полный текст ссылки строго между квадратными скобками мышкой, скопируйте и вставьте ссылку в адресную строку браузера, нажмите клавишу Enter (Ввод).

Если и это не получается, пожалуйста, сообщите о проблеме в ответе на это письмо. Ответ должен включать весь этот текст(!). Помощь будет в течение суток.

Если Вы считаете, что это письмо попало к Вам по ошибке - просто проигнорируйте его. Мы не будем Вас больше беспокоить.

С наилучшими пожеланиями,

МетаШкола

http://www.metaschool.ru - интернет-кружки и олимпиады

Если Вы живете в Санкт-Петербурге или в Москве, обратите внимание на еще один наш проект: http://www.mathcan.ru - Математические каникулы - детский отдых за рубежом во время каникул.

Шаг. 4 после перехода по ссылке система выдаст ваш логин и пароль. Запишите их, чтобы не забыть! После окончания регистрации вам необходимо войти в систему со своим логином и паролем для этого будет кнопка «Вход в МетаШколу». См. скриншот на след. слайде

### Окончание регистрации

Благодарим за регистрацию на сайте МетаШколы!

Вот Ваши логин и пароль:

Логин: maks.razrushitel08@mail.ru

Пароль: 98252

Обязательно запишите логин и пароль, а лучше - скопируйте куда-либо.

Если Вы сделали ошибку в адресе электронной почты или хотите изменить пароль - все можно поправить после входа в МетаШколу.

Вход в МетаШколу

После нажатия «Вход в МетаШколу» открывается страница для ввода логина и пароля.

См. скриншот на след. слайде

| ← → C 🔒 metaschool.ru/php/logi       | n.php                                              |                | 0                             | ☆                                     | ع                        | 9 (                     |                               | -                          | * 🖪 |
|--------------------------------------|----------------------------------------------------|----------------|-------------------------------|---------------------------------------|--------------------------|-------------------------|-------------------------------|----------------------------|-----|
| Лицензия с 2015 г. / СМИ с 2016      | an an an an an an an an an an an an an a           | Вопросы/ответы | Отзывы                        | Конта                                 | кты                      | Регист                  | рация                         | Вход                       |     |
| С МетаШка                            | ОЛО Интернет-кружки и олимпиады                    |                |                               |                                       |                          | 8-8<br>10<br><u>3</u> 4 | ЮО-201<br>1:00 - 22<br>жазать | -77-90<br>00 мак<br>звонок |     |
| Главная Кружки Курсы                 | Олимпиады Турниры Конкурсы Вебинары Тесты Учебники | Игры Учитель   |                               |                                       |                          |                         |                               |                            |     |
| Логин:<br>maks.razrushitel08@mail.ru | Двоичные часы<br>13 час<br>49 мин                  |                | Мы в со<br>Подпись<br>последн | циальн<br>вайтеся<br>их ново<br>() () | ных с<br>5, что<br>стей! | етях<br>бы быт          | ъ в кур                       | ce                         |     |
| Пароль:<br>••••••• <br>Войти         | 57 сек                                             |                |                               |                                       |                          |                         |                               |                            |     |
| Регистрация (А зачем?)               |                                                    |                |                               |                                       |                          |                         |                               |                            |     |

\*

Восстановить пароль

Шаг. 5 после входа ваш аккаунт необходимо завершить настройки и заполнить информацию о городе (Ярославль и Ярославская область), месте обучения (МОУДО Ярюц «Радуга») и часовом поясе (UTC + 3 Москва). См. скриншот на след. слайде

|  | metaschool.ru/ | php/pupil/ | /settings.p | hp? | newcomer=1 | 1 |
|--|----------------|------------|-------------|-----|------------|---|
|--|----------------|------------|-------------|-----|------------|---|

| ÷ - | C metaschool.ru/php/pupil/settings.php?newcomer=1  |        |
|-----|----------------------------------------------------|--------|
|     | ~                                                  | Ученик |
|     | Главное меню                                       |        |
|     | Настройки                                          |        |
|     | Для продолжения, пожалуйста, закончите регистрацию |        |
|     | Фамилия                                            |        |
|     | Максим                                             |        |
|     | Имя                                                |        |
|     | Тремзин                                            |        |
|     | Статус: Ученик                                     |        |
|     | Класс:                                             |        |
|     | 5 класс 🗸                                          |        |
|     | Название школы:                                    |        |
|     | МОУ ДО Ярюц "Радуга"                               |        |
|     | Название населенного пункта:                       |        |
|     | Ярославль                                          |        |
|     | Регион.                                            |        |
|     | Ярославская область                                |        |

Фамилия:

Максим

Имя:

Тремзин

Статус: Ученик

Класс:

5 класс

Название школы:

МОУ ДО Ярюц "Радуга"

Название населенного пункта:

Ярославль

Регион:

Ярославская область

Часовой пояс:

UTC+3 Московское время MSK+0

Я хочу получать информацию об олимпиадах, кружках, вебинарах, курс электронной почте

v

~

v

Отмена Сохранить

Шаг. 6 далее необходимо прикрепиться к педагогу. Для этого нужно нажать кнопку «Мой учитель» на главной странице. См. скриншот на след. слайде

### 🚖 🎿 🦁 🕲 💁 📻 🚖 📵 E

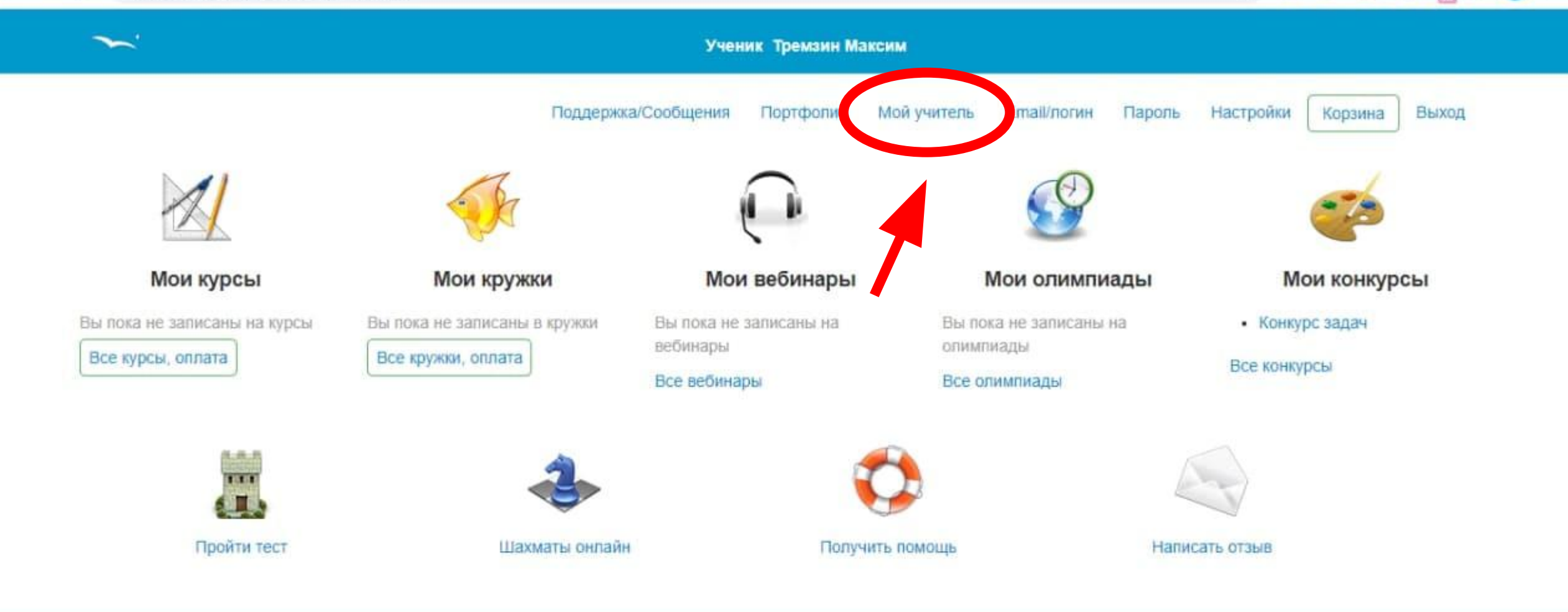

© 2009-2021 Metallikona, www.metaschool.ru

Затем откроется следующая страница, на ней необходимо нажать на значок «?» напротив дисциплины «Английский язык» См. скриншот на след. слайде

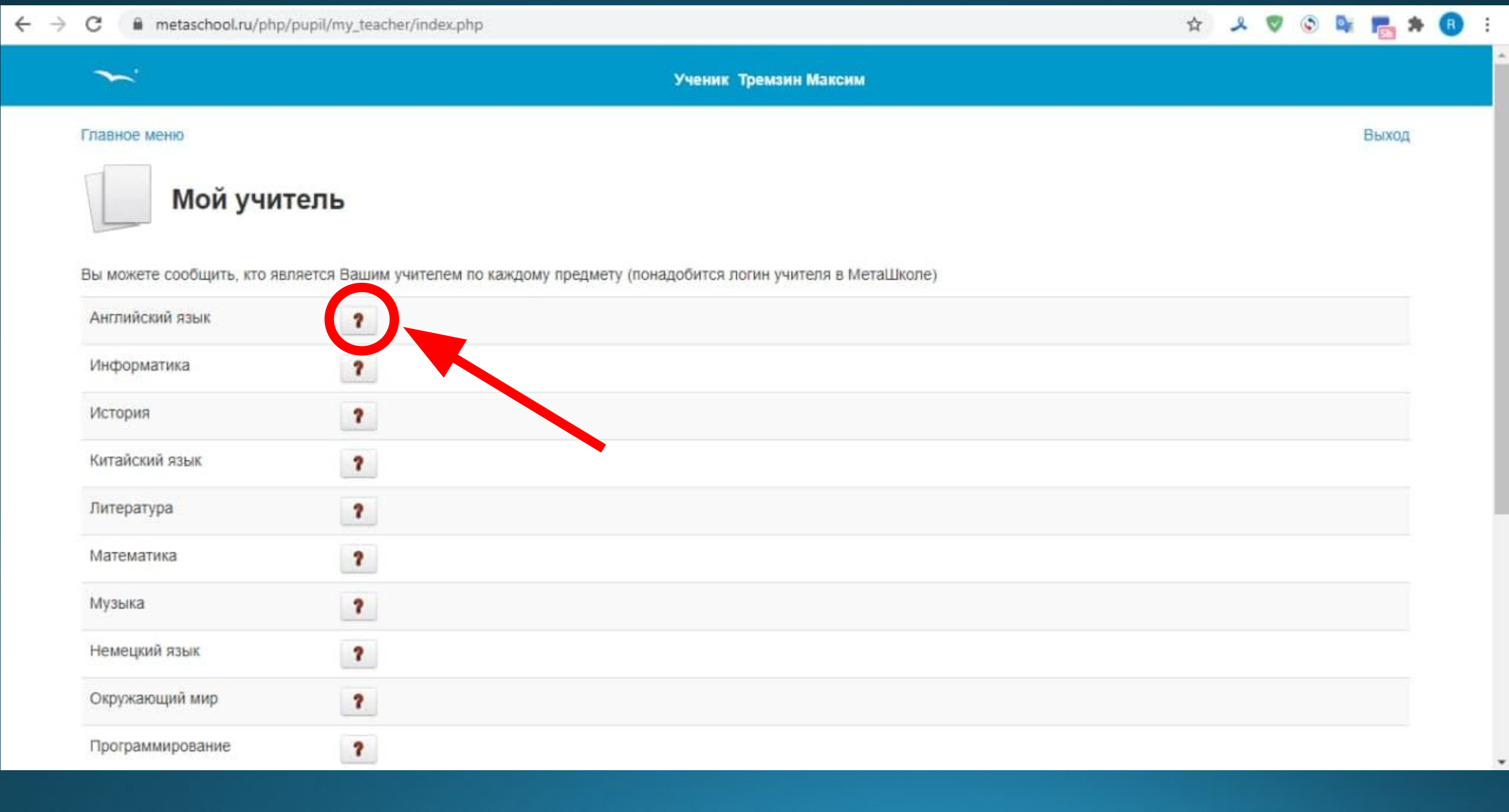

Откроется маленькое поле ввода, в которое надо ввести логин преподавателя Логин преподавателя: yoh989@mail.ru Азатем нажат «Найти». После появится имя преподавателя и кнопка «Сохранить». Нажать на кнопку «Сохранить».

См. скриншот на след. слайде

| <u>~</u> .                                      |    | \$                                        | <b>Ученик Тремз</b> и | ин Максим      |          |                                      |     |      |
|-------------------------------------------------|----|-------------------------------------------|-----------------------|----------------|----------|--------------------------------------|-----|------|
| павное меню                                     |    | Задание учителя                           | x                     |                |          |                                      |     |      |
| Мой учите                                       | ЛЬ | Английский язык<br>Введите логин учителя: |                       | rrens e Merail | <b>A</b> | Задание учителя                      |     |      |
| а можете сообщить, кто являе<br>Английский язык |    | yoh989@mail.ru<br>Найти                   |                       |                | Ан       | глийский язык                        | 2   |      |
| нформатика<br>стория                            |    |                                           | Отмена                | e              | BB       | едите логин учителя:<br>h989@mail.ru |     |      |
| итайский язык                                   | 2  |                                           |                       |                | H        | айти                                 |     |      |
| итература                                       | 2  |                                           |                       |                |          | Ларгарита Тремзина                   |     |      |
| fатематика                                      | 7  |                                           |                       |                |          |                                      |     |      |
| емецкий язык                                    | 7  |                                           |                       |                | 2        | Сохранить                            | OTA | мена |
| Экружающий мир                                  | 7  |                                           |                       | -              | 5        | Coxpanint                            | 011 |      |
| рограммирование                                 | 2  |                                           |                       |                |          |                                      |     |      |

### После прикрепления к преподавателю это раздел будет выглядеть так

См. скриншот на след. слайде

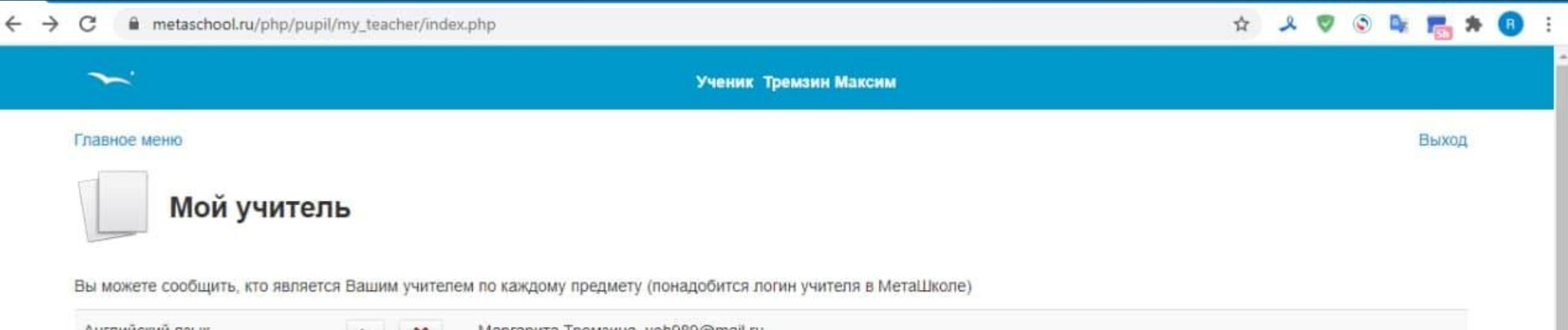

| Английский язык  | Napraputa Тремзина, yoh989@mail.ru |
|------------------|------------------------------------|
| Информатика      | 2                                  |
| История          | 2                                  |
| Китайский язык   | ?                                  |
| Литература       | 2                                  |
| Математика       | 2                                  |
| Музыка           | 2                                  |
| Немецкий язык    | ?                                  |
| Окружающий мир   | ?                                  |
| Программирование | ?                                  |

Шаг. 7 после прикрепления к преподавателю нужно вернуться в Главное меню по кнопке «Главное меню», расположенной в левом верхнем углу страницы. См. скриншот на след. слайде

| - | + | С     | metaschool.ru/php/pupil/my_teacher/index.php | ☆ | ٤ | ۲ | ۲ | D <sub>k</sub> | <b>5</b> * | 8 | : |
|---|---|-------|----------------------------------------------|---|---|---|---|----------------|------------|---|---|
|   |   | ~     | Ученик Тремзин Максим                        |   |   |   |   |                |            |   |   |
|   |   | Главн | ое меню                                      |   |   |   |   |                | Выход      |   |   |
|   |   |       | Мои учитель                                  |   |   |   |   |                |            |   |   |

Вы можете сообщить, кто является Вашим учителем по каждому предмету (понадобится логин учителя в МетаШколе)

| Английский язык  | х Маргарита Тремзина, yoh989@mail.ru |
|------------------|--------------------------------------|
| Информатика      | 2                                    |
| История          | 2                                    |
| Китайский язык   | 7                                    |
| Литература       | 2                                    |
| Математика       | 7                                    |
| Музыка           | 7                                    |
| Немецкий язык    | 7                                    |
| Окружающий мир   | ?                                    |
| Программирование | ?                                    |

В главном меню необходимо записаться на олимпиаду. Для этого выбираем кнопку «Все олимпиады» в разделе «Мои Олимпиады». См. скриншот на след. слайде

#### ← → C metaschool.ru/php/pupil/index.php

### 🗄 🙏 🦁 💿 💺 🔚 🗄

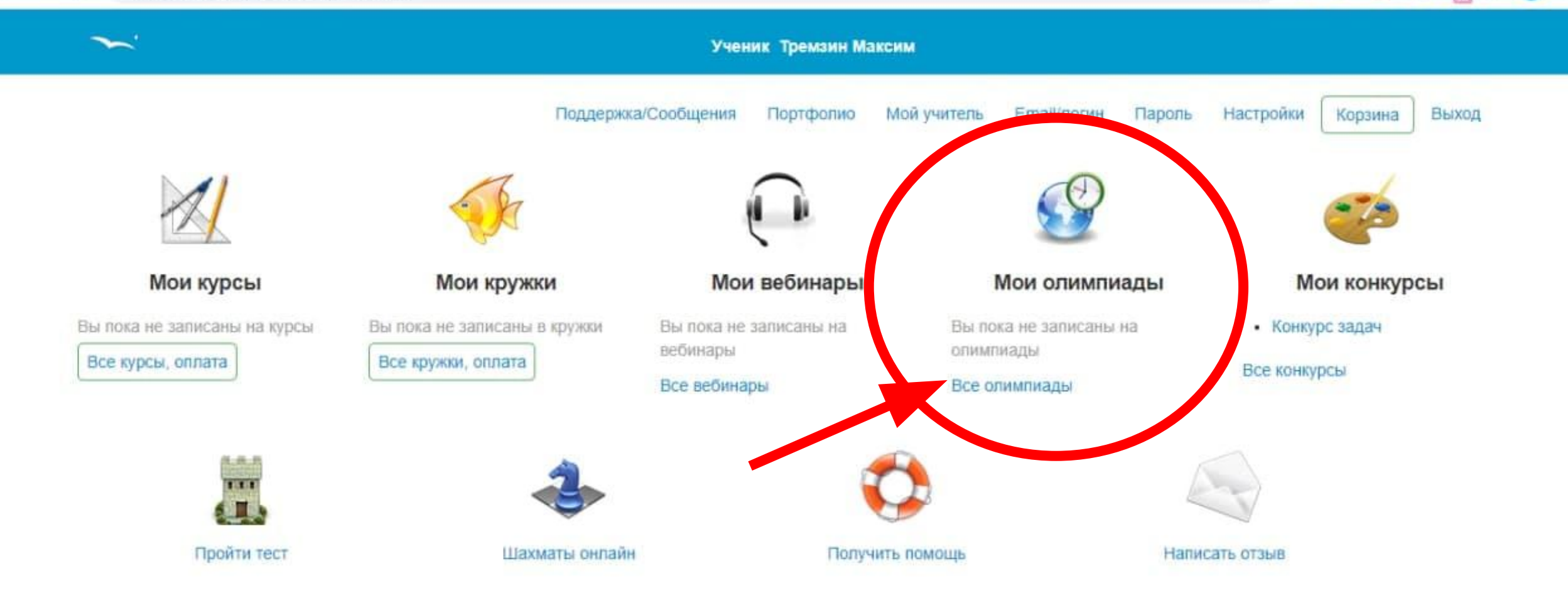

© 2009-2021 МетаШкола, www.metaschool.ru

## Откроется следующая страница См. скриншот на след. слайде

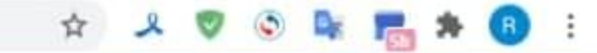

Ученик Тремзин Максим

### Главное меню

~

4

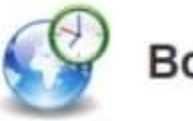

Все олимпиады

Запись на олимпиады следующего месяца начнётся в первых числах следующего месяца.

| Название олимпиады                             | Дата и время проведения  | Действия   | Описание олимпиады                             |
|------------------------------------------------|--------------------------|------------|------------------------------------------------|
| Английский язык                                |                          |            |                                                |
| Зима, февраль 2021, английский язык, 5 уровень | 28.02.2021 19:30 - 20:30 | Записаться | Зимняя интернет-олимпиада по английскому языку |
| Зима, февраль 2021, английский язык, 4 уровень | 27.02.2021 19:30 - 20:30 | Записаться | Зимняя интернет-олимпиада по английскому языку |
| Зима, февраль 2021, английский язык, 3 уровень | 26.02.2021 19:30 - 20:30 | Записаться | Зимняя интернет-олимпиада по английскому языку |
| Зима, февраль 2021, английский язык, 2 уровень | 25.02.2021 19:30 - 20:30 | Записаться | Зимняя интернет-олимпиада по английскому языку |
| Зима, февраль 2021, английский язык, 1 уровень | 24.02.2021 19:30 - 20:30 | Записаться | Зимняя интернет-олимпиада по английскому языку |
| Зима, февраль 2021, английский язык, 0 уровень | 23.02.2021 19:30 - 20:30 | Записаться | Зимняя интернет-олимпиада по английскому языку |
| 🛑 Немецкий язык                                |                          |            |                                                |
| Зима, февраль 2021, немецкий язык, 3 уровень   | 22.02.2021 19:30 - 20:30 | Записаться | Зимняя интернет-олимпиада по немецкому языку   |
| Зима, февраль 2021, немецкий язык, 2 уровень   | 21.02.2021 19:30 - 20:30 | Записаться | Зимняя интернет-олимпиада по немецкому языку   |

Прежде чем записаться на олимпиаду, вам необходимо выбрать уровень. Уровни рассчитаны не на школьную программу, поэтому если вы только начали изучать английский дополнительно (в нашем кружке или где-то ещё, я советую выбрать уровень 0). Шкала уровней на след. слайде

# Если вы хотите попробовать себя **в разных уровнях**, то вы можете записаться сразу на **несколько**

9 уровень - для тех, кто занимается английским языком меньше года.
1 уровень - для тех, кто занимается английским языком год или два.
2 уровень - для тех, кто занимается английским языком два-три года.
3 уровень - для тех, кто занимается английским языком три-четыре года.
4 уровень - для тех, кто занимается английским языком четыре-пять лет.
5 уровень - для тех, кто занимается английским языком пять-шесть лет.

Можно участвовать в олимпиадах разных уровней.

Все олимпиады и конкурсы бесплатны.

Определившись с уровнем, нажмите напротив него на кнопку «Записаться» См. скриншот на след. слайде

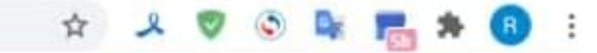

Ученик Тремзин Максим

### Главное меню

~

4

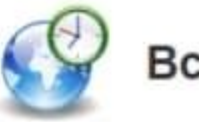

### Все олимпиады

Запись на олимпиады следующего месяца начнётся в первых числах следующего месяца.

| Название олимпиады                             | Дата и время проведения  | Действия   | Описание олимпиады                             |
|------------------------------------------------|--------------------------|------------|------------------------------------------------|
| Английский язык                                |                          |            |                                                |
| Зима, февраль 2021, английский язык, 5 уровень | 28.02.2021 19:30 - 20:30 | Записаться | Зимняя интернет-олимпиада по английскому языку |
| Зима, февраль 2021, английский язык, 4 уровень | 27.02.2021 19:30 - 20:30 | Записаться | Зимняя интернет-олимпиада по английскому языку |
| Зима, февраль 2021, английский язык, 3 уровень | 26.02.2021 19:30 - 20:30 | Записаться | Зимняя интернет-олимпиада по английскому языку |
| Зима, февраль 2021, английский язык, 2 уровень | 25.02.2021 19:30 - 20:30 | Записаться | Зимняя интернет-олимпиада по английскому языку |
| Зима, февраль 2021, английский язык, 1 уровень | 24.02.2021 19:30 - 20:30 | Записаться | Зимняя интернет-олимпиада по английскому языку |
| Зима, февраль 2021, английский язык, 0 уровень | 23.02.2021 19:30 - 20:30 | Записаться | Зимняя интернет-олимпиада по английскому языку |
| 🛑 Немецкий язык                                |                          |            |                                                |
| Зима, февраль 2021, немецкий язык, 3 уровень   | 22.02.2021 19:30 - 20:30 | Записаться | Зимняя интернет-олимпиада по немецкому языку   |
| Зима, февраль 2021, немецкий язык, 2 уровень   | 21.02.2021 19:30 - 20:30 | Записаться | Зимняя интернет-олимпиада по немецкому языку   |

После записи на олимпиаду откроется следующая страница. Внимательно прочитайте её! На ней будет указано время проведения олимпиады. См. скриншот на след. слайде

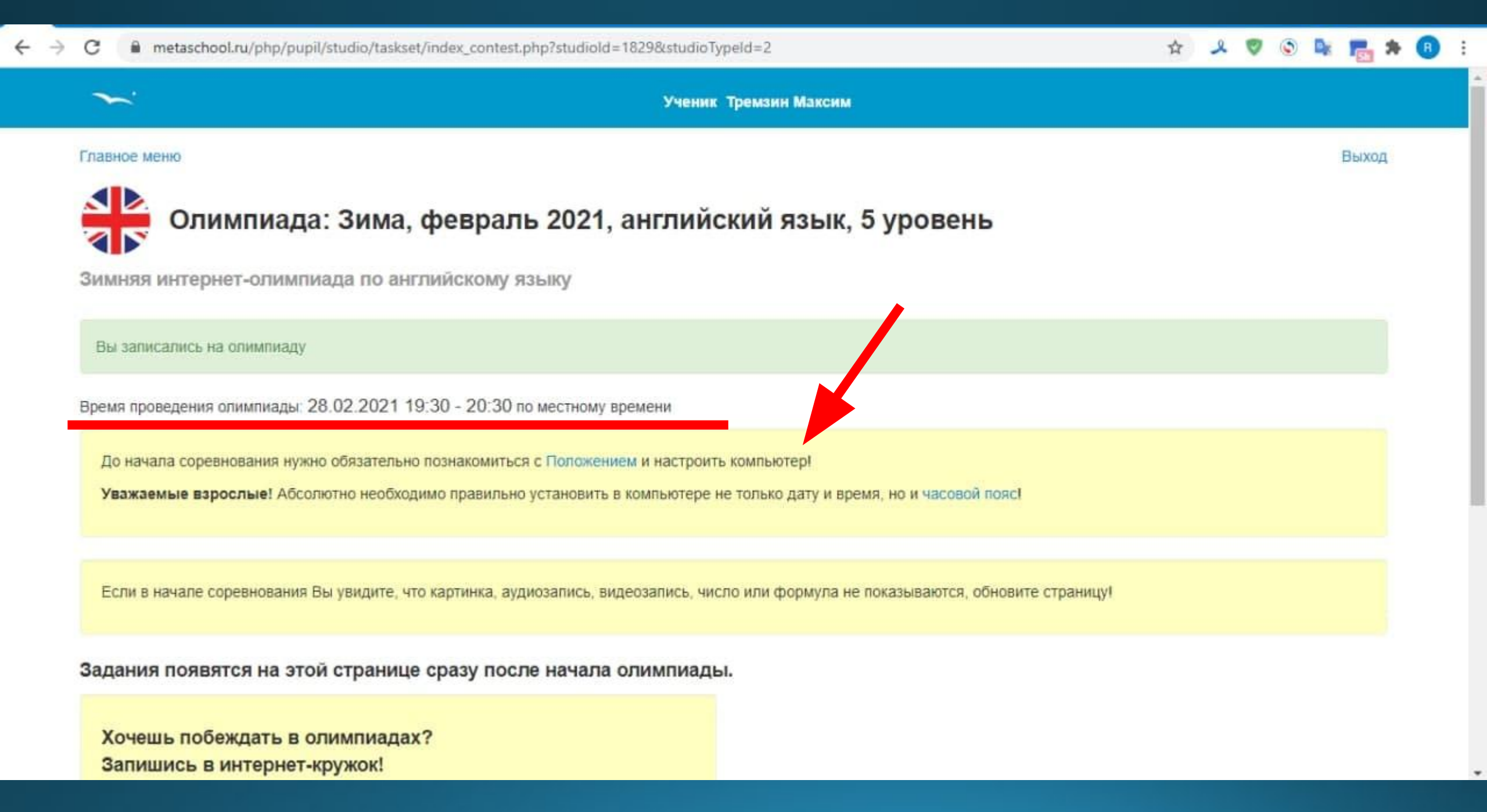

## Расписание олимпиад по уровням

| Зима, февраль 2021, английский язык, 0 уровень | 23.02.2021 19:30 - 20:30 |
|------------------------------------------------|--------------------------|
| Зима, февраль 2021, английский язык, 1 уровень | 24.02.2021 19:30 - 20:30 |
| Зима, февраль 2021, английский язык, 2 уровень | 25.02.2021 19:30 - 20:30 |
| Зима, февраль 2021, английский язык, 3 уровень | 26.02.2021 19:30 - 20:30 |
| Зима, февраль 2021, английский язык, 4 уровень | 27.02.2021 19:30 - 20:30 |
| Зима, февраль 2021, английский язык, 5 уровень | 28.02.2021 19:30 - 20:30 |

## Что делать в день олимпиады?

- Минут за 10-15 до начала олимпиады войти в МетаШколу с логином и паролем и перейти на страницу олимпиады (в разделе «Мои Олимпиады» > «Все олимпиады»)
- 2. Как только олимпиада начнется, на экране появятся задания. Таймер будет отсчитывать время до конца олимпиады.
- За несколько минут до окончания олимпиады отправить свои ответы, для этого нажать на кнопку Отправить внизу страницы с заданиями.
- 4. Убедиться, что ответы отправились.
- 5. Посмотреть результаты после олимпиады (сразу в том же разделе).

## Награды

### Победители и призёры

Дипломами I степени награждаются участники, набравшие 91% баллов и более - победители олимпиады.

Дипломами II степени награждаются участники, набравшие от 81% до 91% баллов - призёры олимпиады.

Дипломами III степени награждаются участники, набравшие от 71% до 81% баллов - призёры олимпиады.

Сертификатами награждаются участники, набравшие от 10% до 71% баллов.

### Диплом/сертификат/благодарность/списки

В момент окончания олимпиады по московскому времени:

- диплом/сертификат ученика появляется в Портфолио ученика;
- благодарность учителя появляется в Портфолио учителя;
- списки победителей и призёров публикуются.

По электронной почте или обычной почтой дипломы, сертификаты и благодарности не высылаются.

После получения наградного материала в папке Портфолио, необходимо скачать его и отправить на почту преподавателя yoh989@mail.ru или в любой мессенджер по телефону 8905305077 Полезные ссылки (ссылки необходимо скопировать и вставить в адресную строку браузера, также они продублированы в сообщении)

• Подробная информация об олимпиаде: https://metaschool.ru/pub/olympiada/index.php?olympId=160 • Регистрация на олимпиаду: https://metaschool.ru/php/register.php • В случае вопросов и затруднений свяжитесь с преподавателем по телефону или в любом мессенджере: 89056305077, Маргарита Владимировна